## [新機能] 情報ポータルでの定期試験情報の確認

定期試験情報が、法政大学情報システムから確認できるようになりました

## 【1】情報システムにログイン

http://www.hosei.ac.jp/campuslife/jugy

o/jouho\_system.html

上記 URL または右の QR コードから情報シ ステムのウェブペー ジを開くか、 大学公式ウェブサイ トから 在学生の方へ >

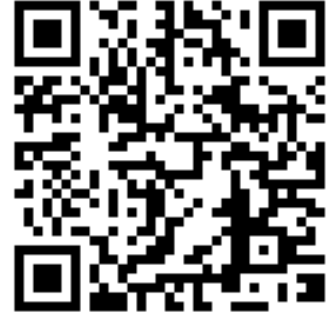

授業・履修 > 情報システム の順にクリックし、 下記の通りログインします。

## ログイン

ユーザ ID(学生証番号)/パスワードを入力し、 「ログイン」ボタンを選択します。

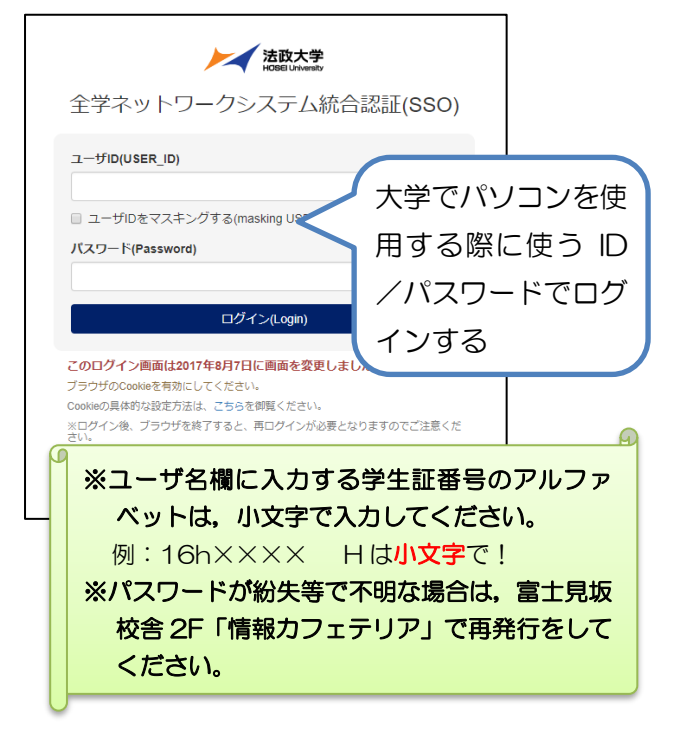

## 【2】 定期試験情報の確認

ログインに成功すると法政大学情報ポータル画 面が表示されます。

ここでは<u>「授業・時間割照会」メニュー</u>を使用 します。  授業・時間割の「授業時間割・試験照会」を クリックしてください。

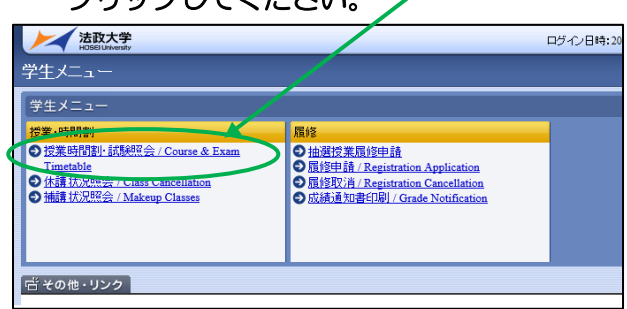

② タブの「定期試験情報」を選択します。

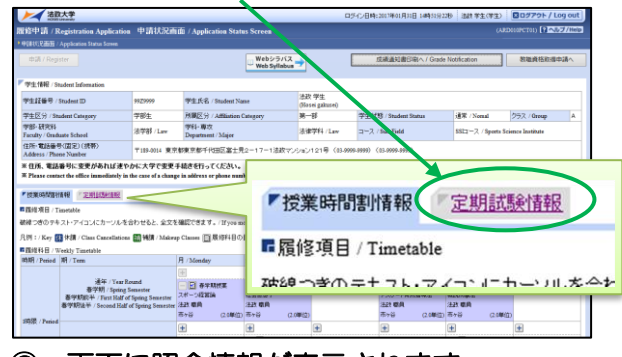

③ 画面に照会情報が表示されます。

【3】 画面の見方・注意事項

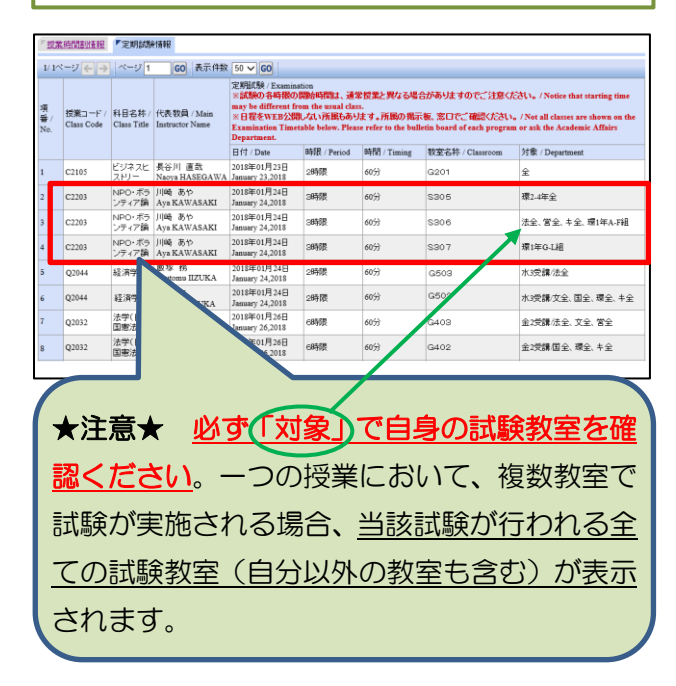

- ◆ 確認できるのは定期試験の情報のみです。
- ◆ 定期試験日時順に並んでいます。
- ◆ 試験開始時刻、参照可否、その他注意事項等 については、掲示板ならびに学部ウェブサイ トを確認してください。